# How to Setup Your Booth in 7 Easy Steps

#### Step 1:

#### **Basic Information:**

| Booth Name                                                                                                    | Upload company logo (110x30px) |
|----------------------------------------------------------------------------------------------------|--------------------------------|
| This is the name that will be displayed on your booth and also in the list of exhibitors. Usually, this is your company/department name. | Drop a file here to upload!    |
|                                                                                                    | Funeralist                     |
| Booth Description<br>↔ ↔ ↔ + · Formats · B <i>I</i><br>E = = = = = = := · := · := · := · := · :                                          | Example:                       |

**Step 1.** Fill in the basic information about your booth including:

- The name of the booth (Company Name)
- Booth logo (Company Logo)
- Booth description (Company description)

Do not forget to click "*Save and Continue*' after adding information or your changes will not be saved.

### Step 2: Booth Graphics:

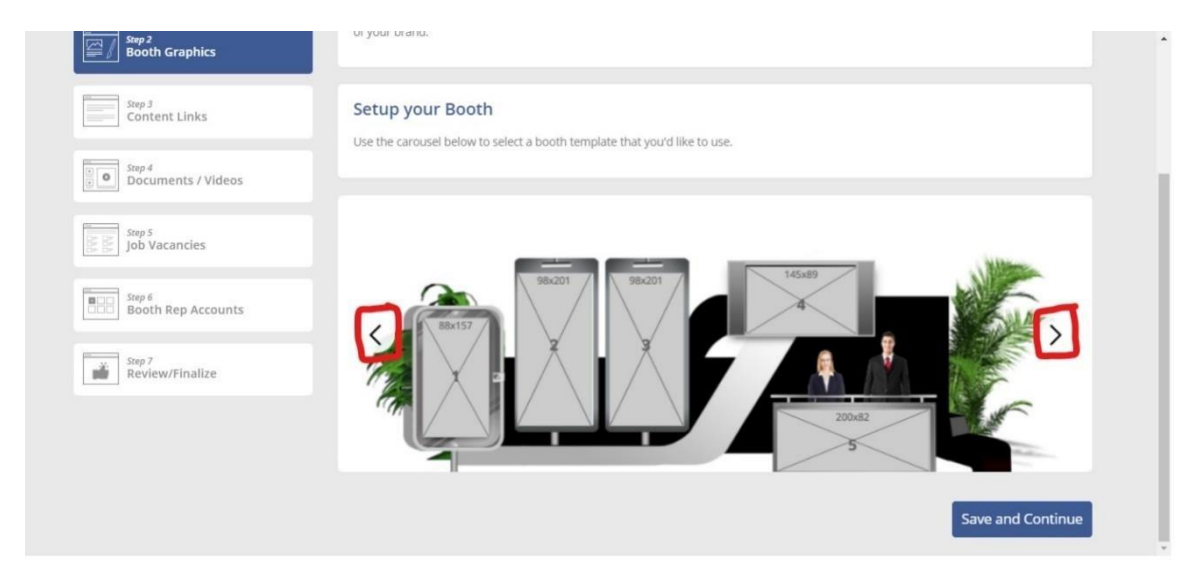

**Step 2.** Select a booth template and add graphics. There are several booth templates to choose from. Browse the different booth designs by clicking on the left and right arrows (highlighted in red). Please note the image dimensions for each banner in the booth designs.

After selecting your booth design, you will see the following options populate underneath the booth template:

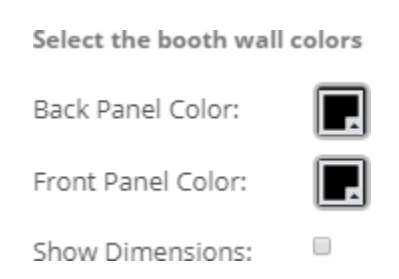

You can change your booth's color scheme using these options. Both the back and front panel colors can be changed.

Once you are satisfied with your color scheme you can begin uploading your banner images.

It is imperative that images are uploaded in sequence, starting from banner #1.

Make sure the images you upload are equal to the dimensions listed on each banner, or as close as possible.

To upload an image to your booth, click on the numbered banner and the following pop-up will appear:

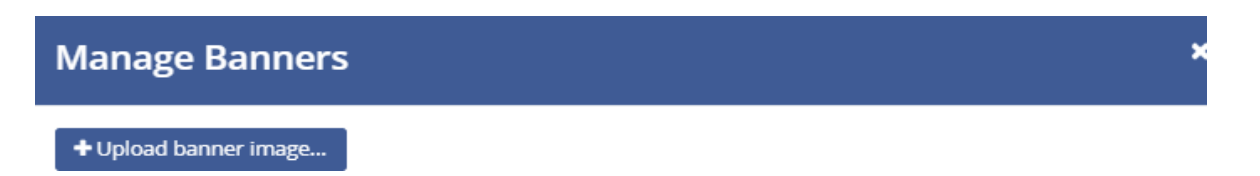

Click on 'Upload Banner Image' to upload your desired image from your computer.

After selecting your desired image, you will be prompted to resize it. You can use the 'zoom in' or 'zoom out' features to fit the image to the banner space. Make sure to not 'zoom out' on an image too much or the image quality will deteriorate.

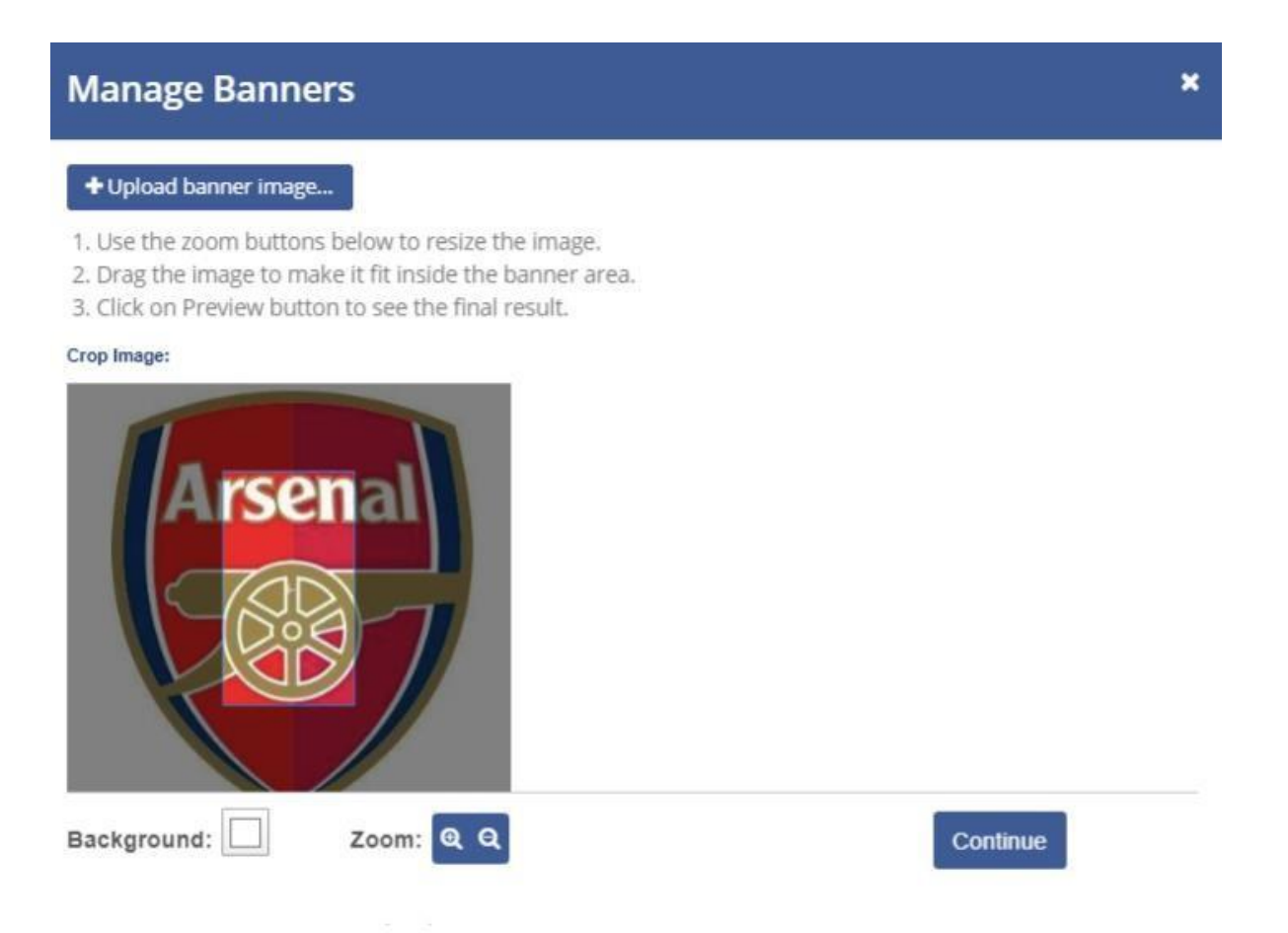

Click on 'continue' and the image will display in banner space. Follow these steps to add graphics to all the available banners spaces.

Do not forget to click "Save and Continue" or your changes will not be saved.

#### Step 3:

Content Links:

| Step 3<br>Content Links      | Welcome to<br>Virtual Career Fair                                                                        |
|------------------------------|----------------------------------------------------------------------------------------------------|
| Step 5<br>Job Vacancies      | About Us Youtube Chat Timings News & Events Green Jobs Gearing Up Careers Facebook Twitter Linkedin Chat |
| Step 6<br>Booth Rep Accounts | Please provide your Content Links Link Title: URL                                                        |
| Review/Finalize              | Link Title: URL                                                                                          |
|                              | O Add another Link                                                                                       |
|                              | Save and Continue                                                                                        |

**Step 3.** Add external links to redirect attendees to your website or social media pages. You can add additional links by clicking 'Add another link'.

We request that you do not add more than **6 links** – otherwise the display space may become congested and difficult to navigate.

Do not forget to click "*Save and Continue*" or your changes will not be saved.

#### Step 4: Documents / Videos:

| [ | Step 6<br>Booth Rep Accounts | Please provide your Documents<br>(PDF, Word, Excel, Powerpoint) |                             |                        |  |
|---|------------------------------|-----------------------------------------------------------------|-----------------------------|------------------------|--|
|   | Step 7<br>Review/Finalize    | Yes. I have documents that I'd like to add to                   | my booth                    |                        |  |
|   |                              | $^{\odot}$ No. I don't have any documents to add                |                             |                        |  |
|   |                              | Document Title:                                                 |                             |                        |  |
|   |                              |                                                                 | Drop a file here to upload! |                        |  |
|   |                              |                                                                 |                             | O Add another Document |  |
|   |                              | Please provide your Videos<br>(Youtube/Vimeo/etc)               |                             |                        |  |
|   |                              | 8 Yes. I have videos that I'd like to add to my b               | booth                       |                        |  |
|   |                              | No. I don't have any videos to add                              |                             |                        |  |
|   |                              | Video Title:                                                    | Video URL                   |                        |  |
|   |                              |                                                                 |                             |                        |  |
|   |                              |                                                                 |                             | O Add another Video    |  |
|   |                              |                                                                 |                             |                        |  |
|   |                              |                                                                 |                             | Save and Continue      |  |

**Step 4.** You may now add documents and videos to your booth. You can upload as many documents as you want. Click 'Add another document' to upload additional documents.

You may also upload as many videos as you want. Supported video platforms are '**Vimeo**' and '**YouTube**'. To add a video, enter the video title and URL in the corresponding fields.

Do not forget to click "*Save and Continue*" after adding information or your changes will not be saved.

#### Step 5:

Job Vacancies:

| Add Job | Vacancies to | your Booth  |           | Add Vacancy |
|---------|--------------|-------------|-----------|-------------|
| Title   | Location     | Description | Vacancies | Actions     |
|         |              |             |           |             |
|         |              |             |           | Continue    |

Step 5. If desired, you can share job vacancies at your booth.

Click Add Vacancy' to start adding jobs. Once clicked the following pop-up will appear:

| Add Vacancy                                                              | <b>×</b>                                                                                                    |
|--------------------------------------------------------------------------|----------------------------------------------------------------------------------------------------|
| Job Title:                                                               | Location:                                                                                                   |
| Job Title                                                                | Location                                                                                                    |
| Job Description:                                                         |                                                                                                    |
| Job Description                                                          |                                                                                                    |
| Number of Vacancies:                                                     |                                                                                                    |
| e.g 10                                                                   |                                                                                                    |
| Apply Method                                                             |                                                                                                    |
| Allow users to apply on my booth and<br>email me whenever someone apply. | <ul> <li>Take users to another website to apply<br/>(usually on your company's careers<br/>page)</li> </ul> |
|                                                                          | Save Close                                                                                                  |

There are two ways you can share job openings:

**1.** If you select the first option under the 'Apply Method' heading, you can allow attendees to apply within VFairs. You will be prompted to provide an e-mail address which will receive applicant resumes.

**2.** If you choose the second option, you will have to enter a URL to an external job posting. With this option attendees will be redirected to the URL to apply.

Do not forget to click "Save" after adding information or your changes will not be saved.

#### Step 6:

Booth Rep Accounts:

| Step 4<br>Documents / Videos | Create your B | ooth Rep Accounts |        | Add User |
|------------------------------|---------------|-------------------|--------|----------|
| Job Vacancies                | Name          | Email             | Action |          |
| Booth Rep Accounts           |               |                   |        | Continue |
| Step 7<br>Review/Finalize    |               |                   |        |          |

**Step 6.** You should now add representatives to your booth. You can add as many booth rep accounts as you want. To start, click 'Add User'. The following pop-up will appear:

| First Name:                                                                                                    | Last Name:                                                                                                    |
|----------------------------------------------------------------------------------------------------|----------------------------------------------------------------------------------------------------|
| First Name                                                                                                    | Last Name                                                                                                    |
| imail:                                                                                                    | Password:                                                                                                    |
| Email                                                                                                    | Password                                                                                                    |
| Microsoft HR Rep John Smith<br>Dell Booth Rep John Smith<br>Admissions Counselor Jamie etc<br>Since we do not host any sensitive informati                                                                                                    | on in our events, we recommend using simple password                                                                                   |
| Microsoft HR Rep John Smith<br>Dell Booth Rep John Smith<br>Admissions Counselor Jamie etc<br>Since we do not host any sensitive information<br>is avoid confustion on the event day. A basic<br>f needed.<br>Availability to chat (Optional):                                                 | on in our events, we recommend using simple password<br>: password has been generated for you. You can change                          |
| Microsoft HR Rep John Smith<br>Dell Booth Rep John Smith<br>Admissions Counselor Jamie etc<br>Since we do not host any sensitive information<br>to avoid confustion on the event day. A basic<br>f needed.<br>Availability to chat (Optional):<br>Start Time (Including Timezone)              | on in our events, we recommend using simple password<br>: password has been generated for you. You can change<br>End Time              |
| Microsoft HR Rep John Smith<br>Dell Booth Rep John Smith<br>Admissions Counselor Jamie etc<br>Since we do not host any sensitive information<br>to avoid confustion on the event day. A basic<br>f needed.<br>Availability to chat (Optional):<br>Start Time (Including Timezone)<br>e.g 09:15 | on in our events, we recommend using simple password<br>: password has been generated for you. You can change<br>End Time<br>e.g 12:45 |

Complete all fields to add a booth rep. You can also choose a unique password by filling out the password field – otherwise a password will be generated for you.

Do not forget to click "Save" after adding information or your changes will not be saved.

## Step 7:

Review/Finalize:

| Step 6             | Review Booth Information:                                                                                                    |
|--------------------|----------------------------------------------------------------------------------------------------|
| Booth Rep Accounts | We are displaying the following information on your stand                                                                                                    |
|                    | Description:                                                                                                    |
| Review/Finalize    | Santa Rita Union School District is located in North Salinas and serves students from<br>preschool through 8th Grade. We are dedicated to student success through<br>collaboration and professional growth. We are currently seeking teachers for the<br>following positions: |
|                    | Special Education - middle school and preschool     Coorcel Education - math science and reschool                                                                                                    |
|                    | Music - elementary                                                                                                    |
|                    | Come learn and grow with us!                                                                                                    |
|                    |                                                                                                    |
|                    | Chat:                                                                                                    |
|                    |                                                                                                    |
|                    |                                                                                                    |
|                    | Send Email To                                                                                                    |
|                    | bmoore@santaritaschools.org                                                                                                    |
|                    | Cc                                                                                                    |
|                    | shahram@vfairs.com, ashley.eastman@tularecoe.net, marvin.lopez@tularecoe.net, jonathan.men                                                                                                    |
|                    |                                                                                                    |
|                    |                                                                                                    |
|                    | Email this summary to me                                                                                                    |
|                    |                                                                                                    |

**Step 7.** You will now be able to review all the information you have provided, including the login credentials of booth reps, your booth design, company description, etc.

Finally, add an email address to the 'Send Email To' field at bottom of the page. This email will receive a booth confirmation email. You can also choose to Cc colleagues to the confirmation email by adding their email addresses to the Cc field. Click "Email this summary to me" and your booth setup is complete.

You are welcome to make additional changes to your booth leading up to the live event. You may access your booth setup form anytime by using the "Booth Setup Link" provided in your email.